# Samarth eGov

# **Configuration Document**

# **Evaluation & Grading Module**

# Role

# 1. <u>exam-administrator</u>

**Assigned to:** This role is assigned to any employee of the Exam section.

# **Responsibilities:**

- 1. Configure the settings of Evaluation & Grading and Examination
- 2. Map Course Evaluator
- 3. Processing of Result
- 4. Bulk release of Grade Cards
- 5. Move students to the next semester

# 2. <u>evaluator</u>

**Assigned to :** This role is assigned to Teaching employees who are responsible to upload the marks of students in the portal.

# **Responsibilities:**

- 1. Upload the marks of the student component-wise
- 2. Calculate aggregate marks

# **Evaluation & Grading**

Evaluation & Grading Module deals with the University/HEI to manage the Students and their result processing records. Evaluation & Grading contains following functions :

- 1. Configurations of Settings (Examination Settings)
- 2. Course Component Creation
- 3. Course Evaluator Mapping
- 4. Student Marks Import
- 5. Term Report Generation
- 6. Report Card Generation
- 7. Move Students to next Term
- 8. Grade Card Release in Student Portal

# Prerequisites

Following Prerequisites needs to be done before the implementation of Evaluation & Grading module:

- 1. All Programmes added in the **Programme Management**, Students-Class Details, Course Code Details must be added.
- 2. Academic Management- Course structure, Programme OU mapped, Semester-wise credits, academic settings, sections, Mapping of the Students with the programmes/courses etc. need to be added.

# Before going for Evaluation & Grading Module admin needs to configure the Examination Settings first.

# **Evaluation (Examination)Setting**

The Evaluation (Examination) Settings are divided into three parts as follows:

- 1. Evaluation Assessment Types
- 2. Evaluation Division Group
- 3. Evaluation Grade letters
- 4. Programme-Division Group Mapping
- 5. Programme-Grading Group Mapping
- 6. Programme Term Configuration
- 7. Programme Detention Rules

# Evaluation

For the configuration of Evaluation Settings University needs to enter the **Academic** module by clicking the **Launch** button.

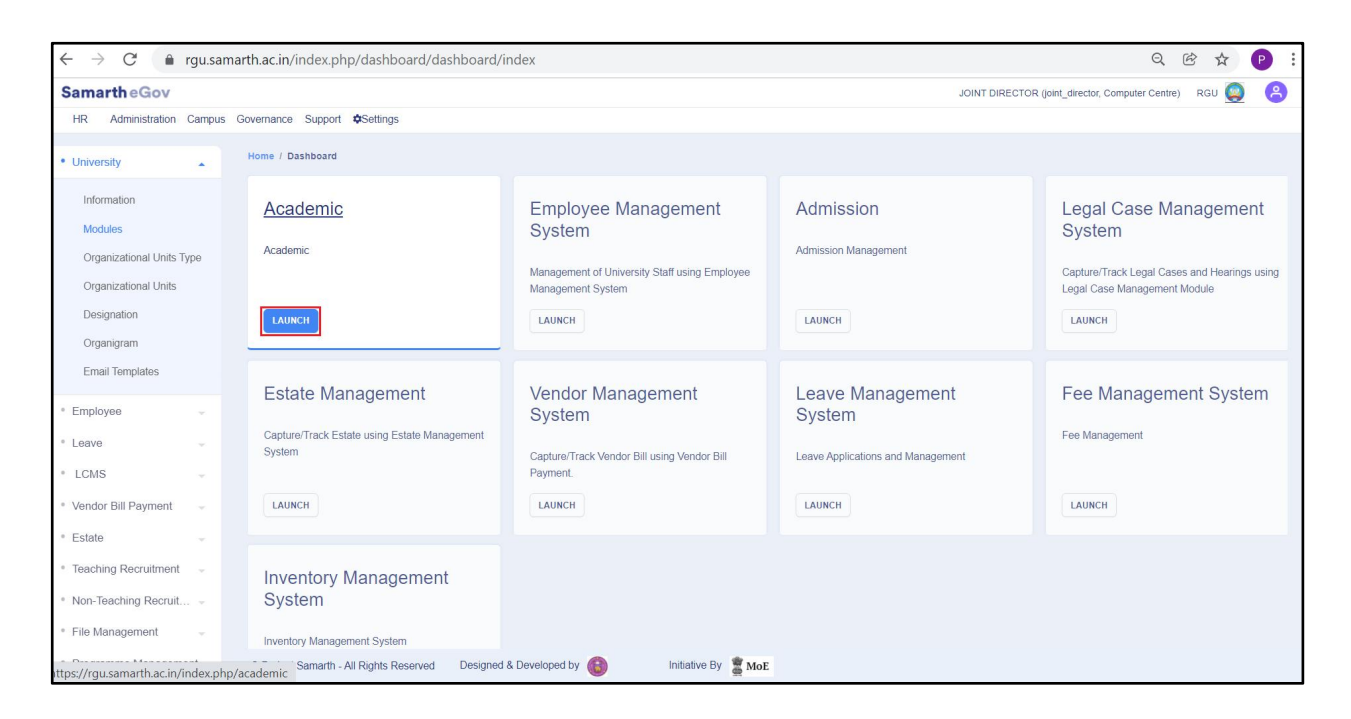

Now, launch Examination session

| EXAMINATION | FEE    |
|-------------|--------|
| EXAMINATION | FEE    |
| LAUNCH      | LAUNCH |

Now, Click on the **Setting** tab which is present in the left side of the window.

| Samarthe                        | Gov            |                                                 |                                           |
|---------------------------------|----------------|-------------------------------------------------|-------------------------------------------|
| Student HR                      | Administration | Campus Governance Support Settings              |                                           |
| Examination                     |                | Home / Examination                              |                                           |
| Dashboard<br>Session<br>Reports |                | 2022-2023 REGULAR<br>(JULY)<br>2020-21 DECEMBER | 2021-2022 REGULAR (JULY)<br>Nov./Dec.2021 |
| Settings                        |                | LAUNCH                                          | LAUNCH                                    |
|                                 |                | LAUNCH                                          | LAUNCH                                    |

After clicking on the **Settings**, a new window will appear where settings can be done by clicking on the **button**.

| Student HR Administration | Campus Govern | ance Support Settings                 |    |
|---------------------------|---------------|---------------------------------------|----|
| Examination               | 11            | Programme Evaluation Template Mapping | \$ |
| Dashboard                 | 12            | Examination Content                   | ۵  |
| Session                   | 13            | Examination Application Control       | 8  |
| Settings                  | 14            | Evaluation Assessment Types           | ٥  |
|                           | 15            | Evaluation Division Group             | ۵  |
|                           | 16            | Evaluation Grade letters              | ۵  |
|                           | 17            | Programme-Division Group Mapping      | ۵  |
|                           | 18            | Programme-Grading Group Mapping       | ۵  |
|                           | 19            | Paper Setters                         | ٥  |
|                           | 20            | Programme Term Configuration          | ۵  |
|                           | 1 2           |                                       |    |

# **Evaluation Assessment Types**

The Evaluation Assessment Types can be used for defining **type and property** of the Course Component.

To **add the Evaluation Assessment Types**, admin needs to click on the Add Evaluation Assessment Type button and fill the following details which appeared in a new window then

click on the **save** button.

- 1. Assessment ID (Add ID as university preferred)
- 2. **Assessment Code** (Add Code as university preferred)
- 3. Assessment Name (Add Name as university preferred)
- 4. Aggregate (Select whether Assessment is Aggregate or not)
- 5. **Status** (Select the Assessment status)
- 6. **Description** (Add a description if any)
- 7. Disable Updation of the Assessment

| how | aluation As                                 | sessment           | t Types          |           |           | Add Evalua        | ation Assessme | nt Type                       |
|-----|---------------------------------------------|--------------------|------------------|-----------|-----------|-------------------|----------------|-------------------------------|
| #   | Assessment<br>ID                            | Assessment<br>Code | Assessment Name  | Aggregate | Status    | Sub<br>Components | Description    | Actions                       |
| 1   | 1                                           | мно1               | Hotel Management | YES       | PUBLISHED | NO                |                | <ul><li>⊘</li><li>/</li></ul> |
| bb  | Evaluatior                                  | n Assessm          | ent Type         |           |           |                   |                |                               |
|     | Assessm<br>Assessment<br>Assessment         | ent ID *           |                  |           |           |                   |                |                               |
|     | Assessm<br>Assessment<br>Assessment<br>Aggi | ent ID *           | elect            |           |           |                   |                |                               |
|     | Assessment<br>Assessment<br>Aggi<br>Des     | ent ID *           | elect<br>elect   |           |           |                   |                |                               |

# **Evaluation Division Group**

The Evaluation Division Group is the function by which the Division system of the university can be assigned. For example: The Range for First, Second and Third Division (For Credit/Percentage)

To add the Evaluation Division Group, admin needs to click on the Add Eval Division Group button and fill the following details which appeared in a new window then click on the Save button.

1. Group Name (Select from Dropdown)

- 2. Lower Boundary (Add lowest marks for the Division)
- 3. Letter (Add letters like A+, A, B+, B etc.)
- 4. Name (Add Name If any)

| Home / Academic Settings / Eva<br>/ Add Evaluation Division Group | luation Division Groups |  |      |
|-------------------------------------------------------------------|-------------------------|--|------|
| Add Evaluation D                                                  | Division Group          |  |      |
| Group Name *                                                      | Select                  |  | ~    |
| Lower Boundary *                                                  |                         |  |      |
| Letter *                                                          |                         |  |      |
| Name                                                              |                         |  |      |
|                                                                   |                         |  |      |
|                                                                   |                         |  | Save |

Also, Admin can **update** the added **Evaluation Division Group** by clicking on the  $\checkmark$  button presents the right side of the added group.

| Howing 1-20 of 32 items.                |         |     |        |                | luation Division Groups            | Va  |
|-----------------------------------------|---------|-----|--------|----------------|------------------------------------|-----|
| # Group Name Lower Boundary Letter Name |         |     |        |                | ng <b>1-20</b> of <b>32</b> items. | how |
| · · · · · · · · · · · · · · · · · · ·   | Actions | ame | Letter | Lower Boundary | Group Name                         | #   |
|                                         |         |     |        |                | ~                                  |     |
|                                         |         |     |        |                |                                    |     |

# **Evaluation Grade Letters**

By this function, the admin will generate Grading System (Grade A,B,C etc.) for Evaluation as per the university grading system.

To add the Evaluation Grade Letters, admin needs to click on the Add Evaluation Grade Letters button and fill the following details which appeared in a new window then click on the Save button.

1. Group Name (Select Group from dropdown)

- 2. Lower Boundary (Add lowest marks for the Division)
- 3. Letter(Add Letter as A, B, C, etc.)
- 4. Point (Add Points)
- 5. Name (Add Name)

|    |                                     |                |        | Add Evalu | ation Grade Letters |
|----|-------------------------------------|----------------|--------|-----------|---------------------|
| ow | ing <b>1-20</b> of <b>34</b> items. |                |        |           |                     |
| f  | Group Name                          | Lower Boundary | Letter | Point     | Actions             |
|    | ~                                   |                |        |           |                     |
|    |                                     |                |        |           |                     |

| ome / Settings / Evaluation Grade | Letters / Add Evaluation Grade Letters |      |
|-----------------------------------|----------------------------------------|------|
| Add Evaluation Gr                 | ide Letters                            |      |
| Group Name *                      | Select                                 | ~    |
| Lower Boundary *                  |                                        |      |
| Letter *                          |                                        |      |
| Point *                           |                                        |      |
| Name *                            |                                        |      |
|                                   |                                        |      |
|                                   |                                        | Save |
|                                   |                                        |      |

Also, Admin can **update** the added **Evaluation Grade Letters** by clicking on the  $\checkmark$  button presents the right side of the added Letters.

| me / | Settings / Evaluation Grade Letters |                |        |           |                     |
|------|-------------------------------------|----------------|--------|-----------|---------------------|
| Eva  | aluation Grade Letters              |                |        | Add Evalu | ation Grade Letters |
| Show | ing 1-20 of 34 items.               |                |        |           |                     |
| #    | Group Name                          | Lower Boundary | Letter | Point     | Actions             |
|      | ~                                   |                |        |           |                     |
| 1    | CBCS BTECH THEORY (2010 ONWARDS)    | 2.00000        | F      | 2.00      | °<br>/              |
| 2    | CBCS BTECH THEORY (2010 ONWARDS)    | 10.00000       | A      | 2.00      | 0                   |

# **Programme-Division Group Mapping**

The Programme Division group mapping is the function by which the admin can map the division group to Programme.

For the Programme-Division Group Mapping, admin needs to click on the Add Program Evaluation Division Group button and fill the following details which appeared in a new window then click on the save button.

- 1. **Programme** (Select from dropdown list)
- 2. Division Group (Select from dropdown list)

| ro       | gram-Division Evaluation Mapping            | Add Program Evaluat              | ion Division Group |
|----------|---------------------------------------------|----------------------------------|--------------------|
| now<br># | ing 1-20 of 24 items. Programme             | Division Group                   | Actions            |
|          | Search                                      |                                  | ~                  |
|          | BA : Bachelor of Arts (Hindi)               | CBCS BTECH THEORY (2010 ONWARDS) | 0<br>/             |
| 2        | BAJ : Bachelor of Arts(Journalism)(English) | CBCS BTECH THEORY (2010 ONWARDS) | ۲                  |

| Home / Settings / Programme-I<br>/ Programme-Division Evaluatio | Division Evaluation Mapping<br>n Mapping |      |
|-----------------------------------------------------------------|------------------------------------------|------|
| Programme-Divi                                                  | sion Evaluation Mapping                  |      |
| Programme *                                                     | Select Program Id                        | ~    |
| Division Group *                                                | Select Division Group                    | ~    |
|                                                                 |                                          | Save |
|                                                                 |                                          |      |

Also, Admin can **update** the Programme-Division Group Mapping by clicking on the  $\checkmark$  button presents at the right side of the added group.

| ne / s<br>Pro | Settings / Program-Division Evaluation Mapping gram-Division Evaluation Mappin | g Add Program Evalua             | tion Division Group |
|---------------|--------------------------------------------------------------------------------|----------------------------------|---------------------|
| #             | Programme                                                                      | Division Group                   | Actions             |
|               | Search                                                                         |                                  | ~                   |
| 1             | BA : Bachelor of Arts (Hindi)                                                  | CBCS BTECH THEORY (2010 ONWARDS) | 0<br>/              |
| 2             | BAJ : Bachelor of Arts(Journalism)(English)                                    | CBCS BTECH THEORY (2010 ONWARDS) | •                   |

# Programme-Grading Group Mapping

The Programme Grading group Mapping is the function by which the admin can map the grading group to Programme.

For the Programme-Grading Group Mapping, admin needs to click on the Add Program Evaluation Grading Group button and fill the following details which appeared in a new window then click on the save button.

- 1. Programme (Select from dropdown list)
- 2. Grading Group (Select from dropdown list)

| Academics                   | Home / Set                                  | tings / Program-Course Gradin                                              | ng Evaluation Mappin     | 9             |                        |                               |  |
|-----------------------------|---------------------------------------------|----------------------------------------------------------------------------|--------------------------|---------------|------------------------|-------------------------------|--|
|                             | Prog                                        | ram-Course Grad                                                            | ling Evaluat             | ion Mapping   | Add Program Evaluation | Grading Group                 |  |
|                             | # P                                         | rogramme                                                                   |                          | Grading Group |                        | Actions                       |  |
|                             | 1.0                                         | Search                                                                     | •                        |               | *                      |                               |  |
|                             | 2 B                                         | A - Bachelor of Arts (Hindi)                                               |                          | CBCS_COMMON   |                        | <ul><li>/</li><li>/</li></ul> |  |
| Student HR Administration ( | Campus Go                                   | vernance Support \$Setting                                                 | gs                       |               |                        |                               |  |
| Academics                   | Home / Setti<br>/ Programm<br>/ Programm    | ings<br>Ie-Course Grading Grading Evalu<br>Ie-Course Grading Evaluation Ma | uation Mapping<br>apping |               |                        |                               |  |
|                             | Programme-Course Grading Evaluation Mapping |                                                                            |                          |               |                        |                               |  |
|                             | Programm                                    | me *                                                                       | Select Program           |               |                        | ~                             |  |
|                             | Grading (                                   | Group *                                                                    | Select Grading Gro       | hup           |                        | ~                             |  |
|                             |                                             |                                                                            |                          |               |                        | Save                          |  |

Also, Admin can **update** the Programme-Grade Group Mapping by clicking on the  $\checkmark$  button presents at the right side of the added group.

| 🐣 Academics 🚽 H | ome / | Settings / Program-Course Grading Evaluation Mapping |                                   |               |
|-----------------|-------|------------------------------------------------------|-----------------------------------|---------------|
|                 | Pro   | gram-Course Grading Evaluati                         | on Mapping Add Program Evaluation | Grading Group |
|                 | #     | Programme                                            | Grading Group                     | Actions       |
|                 |       | Search -                                             | ~                                 |               |
|                 | 1     | BA : Bachelor of Arts (Hindi)                        | CBCS BTECH THEORY (2010 ONWARDS)  | • /           |
|                 | 2     | BAH : Bachelor of Arts(Hindi)                        | CBCS_COMMON                       | 0 /           |
|                 | 3     | BA : Bachelor of Arts(History Honors)                | CBCS BTECH THEORY (2010 ONWARDS)  | • /           |

**NOTE:** Before doing the **Programme Term Configuration** Settings, Admin needs to do the following:

- Add Examination Cycle
- Add Examination Session
- Activate/Published Programmes in the Examination Session

# **Programme Term Configuration**

The Programme Term Configuration is the function by which the admin can map the term reportrelated configuration settings.

For the Programme Term Configuration, the admin needs to click on the **Configuration** button presents on the right side of the particular Programme Term and fill in the following details which appeared in a new window then click on the **Save** button.

- 1. Exam Code
- 2. Alias Name of Supplementary
- 3. AGGREGATE PASS %
- 4. Minimum Passing SGPA
- 5. IS GRACE
- 6. Minimum Number of Subjects Required
- 7. Number of Elective
- 8. GRACE MAX MARKS IN A SUBJECT
- 9. MAX GRACE SUBJECTS
- 10. GRACE MAX. MARKS
- **11. IS DIVISION**
- 12. FIRST DIV. %
- 13. SECOND DIV. %
- 14. THIRD DIV. %
- **15. IS DIVISION GRACE**
- 16. GRACE MAX. DIV. MARKS
- **17. ADDITIONAL INSTITUTE NAME**
- 18. IS SEMESTER MARKS SPELL OUT REQUIRED?
- 19. IS IT CBCS/NEW CBCS/PERCENTAGE
- 20. SGPA/CGPA/Percentage Round Off Digit
- 21. SGPA/CGPA/Percentage Digits Required (Max 4)
- 22. Display Marks In Term Report
- 23. Display Marks In Grade Card

- 24. Display CGPA/CPI in Term Report
- 25. Display CGPA/CPI in Grade Card
- 26. Display Final CGPA/CPI in Term Report
- 27. Display Final CGPA/CPI in Grade Card
- 28. Display Aggregate Marks in Term Report
- 29. Display Aggregate Marks in Grade Card
- 30. Display Aggregate Marks (Spellout) in Term report
- 31. Display Aggregate Marks (Spellout) in Grade Card
- 32. Display Distinction in Term Report
- 33. Display Distinction in Grade Card
- 34. Display Distinction in Percentage Based Term Report/Grade Card

| 0       | gramme Term Configurati                     | ion   |           |      |                   |                   |                         |                          | Add     | Programme Credit      |
|---------|---------------------------------------------|-------|-----------|------|-------------------|-------------------|-------------------------|--------------------------|---------|-----------------------|
| ow<br>t | ng 1-20 of 226 items. Programme             | Cycle | Term Type | Term | Minimum<br>Credit | Maximum<br>Credit | Applicable<br>From Year | Applicable<br>From Cycle | Actions | Term<br>Configuration |
|         | Search                                      |       |           |      |                   |                   |                         |                          |         |                       |
|         | Ayur : Ayurvedacharya(Ayurveda)<br>(ONLINE) | JULY  | SEMESTER  | 1    | 22.00             | 22.00             | 2000                    | JULY                     | 0       | Add<br>Configuration  |
| 2       | Ayur : Ayurvedacharya(Ayurveda)<br>(ONLINE) | JULY  | SEMESTER  | 2    | 1.00              | 200.00            | 2000                    | JULY                     | 0       | Add                   |

| Engine                                                                                                    | ering(Passed XII | with 65% marks )- |
|----------------------------------------------------------------------------------------------------|------------------|-------------------|
| SEMES                                                                                                    | STER 1           |                   |
| Exam Code                                                                                                    |                  |                   |
| Alias Name of<br>Supplementary                                                                                                    |                  |                   |
| AGGREGATE<br>PASS %                                                                                                    |                  |                   |
| Minimum<br>Passing SGPA                                                                                                    |                  |                   |
| IS GRACE                                                                                                    |                  |                   |
| Minimum<br>Number of                                                                                                    |                  |                   |
| Subjects<br>Required                                                                                                    |                  |                   |
| Number of<br>Elective                                                                                                    |                  |                   |
| GRACE MAX<br>MARKS IN A<br>SUBJECT                                                                                                    |                  |                   |
| MAX GRACE<br>SUBJECTS                                                                                                    |                  |                   |
| GRACE MAX.<br>MARKS                                                                                                    |                  |                   |
| IS DIVISION                                                                                                    |                  |                   |
| FIRST DIV. %                                                                                                    |                  |                   |
| CGPA/CPI in<br>Grade Card                                                                                                    | 1                |                   |
| Display<br>Aggregate<br>Marks in Term<br>Report                                                                                          | YES              | ~                 |
| Display<br>Aggregate<br>Marks in Grade<br>Card                                                                                           | YES              | ~                 |
| Display                                                                                                    | YES              | ~                 |
| Aggregate<br>Marks<br>(Spellout) in<br>Term report                                                                                       |                  |                   |
| Dicelou                                                                                                    | Concest Concest  |                   |
| Aggregate<br>Marks<br>(Spellout) in<br>Grade Card                                                                                        | YES              | ~                 |
| Aggregate<br>Marks<br>(Spellout) in<br>Grade Card<br>Display<br>Distinction in<br>Term Report                                            | YES              | ~                 |
| Aggregate<br>Marks<br>(Spellout) in<br>Grade Card<br>Display<br>Distinction in<br>Term Report<br>Display<br>Distinction in<br>Grade Card | YES              | ~                 |

#### **Programme Detention Rules**

The Programme Detention Rule is the function by which the admin can map detention rules for particular terms of the programme.

For the Programme Detention Rule, the admin needs to click on theAdd Programme Detention Rulesbutton presents on the right side of the particular Programme Term

and fill the following details which appeared in a new window then click on the save button.

- 1. Rules applicable upto this term including the previous terms (Select YES or NO)
- 2. **Programme** (Select Programme from dropdown)
- 3. **Term** (Select from dropdown)
- 4. Rule Code (Select from dropdown)
- **5. Rule Value** (Enter the value)
- 6. Rule Output Alias (if criteria is failed) (Enter value/detail)

| ne / | Examination / Settings / Detention Rules           |                                                                                   |      |                             |               |                                                   |               |                         |               |               |       |
|------|----------------------------------------------------|-----------------------------------------------------------------------------------|------|-----------------------------|---------------|---------------------------------------------------|---------------|-------------------------|---------------|---------------|-------|
| Det  | tention Rules                                      |                                                                                   |      |                             |               |                                                   |               |                         | Add Program   | me Detention  | Rules |
| Show | ving 1-2 of 2 items.                               |                                                                                   |      |                             |               |                                                   |               |                         |               |               |       |
| #    | Programme                                          | Rules<br>applicable<br>upto this<br>term<br>including<br>the<br>previous<br>terms | Term | Rule Code                   | Rule<br>Value | Rule Ouput<br>Alias (if<br>criteria is<br>failed) | Sort<br>Order | Action                  | Сору          | Read<br>Rules | Delet |
|      | Search -                                           |                                                                                   |      | ~                           |               |                                                   |               |                         |               |               |       |
| 1    | BSC(CS) : Bachelor of<br>Science(Computer Science) | NO                                                                                | 1    | MIN_FAIL_COURSE_FIXED_VALUE | 1             | PROMOTED                                          | 1             | Change<br>Sort<br>Order | Copy<br>Rules | Read<br>Rules | Dele  |

| ne / Examination / Settings /                                       | Detention Rules / Add Detention Rule to Programme |                                        |  |
|---------------------------------------------------------------------|---------------------------------------------------|----------------------------------------|--|
| Add Detention Ru                                                    | le to Programme                                   |                                        |  |
| Rules applicable upto this<br>erm including the previous<br>terms * | Select                                            | ~                                      |  |
| Programme *                                                         | Select                                            | T                                      |  |
| Term *                                                              | Select                                            | ~~~~~~~~~~~~~~~~~~~~~~~~~~~~~~~~~~~~~~ |  |
| Rule Code *                                                         | Select                                            | ~                                      |  |
| Rule Value *                                                        |                                                   |                                        |  |
| Rule Ouput Alias (if criteria<br>is failed) *                       |                                                   |                                        |  |
|                                                                     | Save                                              |                                        |  |

# Evaluation

In the Evaluation section admin will be able to do the followings:

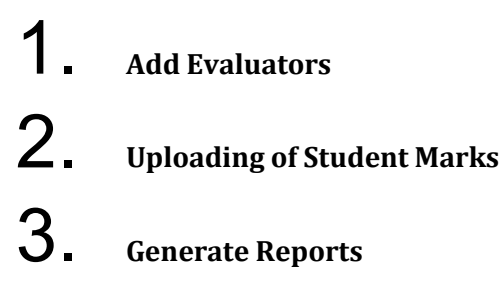

# **Add Evaluators**

The Admin can add the evaluators required for specific programmes/courses.

To **add the Evaluator**, the admin needs to launch the **Evaluation** Section presented under the particular **Examination Session**.

| Home / Examination                                |                                                         |                                                               |                                                                                                    |  |  |
|---------------------------------------------------|---------------------------------------------------------|---------------------------------------------------------------|----------------------------------------------------------------------------------------------------|--|--|
| 2022-2023 REGU                                    | ILAR (JULY)                                             | 2021-2022 REGULAR (JULY)<br>Nov./Dec.2021                     |                                                                                                    |  |  |
| LAUNCH                                            |                                                         | LAUNCH                                                        |                                                                                                    |  |  |
| Home / Examination / 2022-2023-JUly:REGULAR       | ł.                                                      |                                                               |                                                                                                    |  |  |
| EXAMINATION<br>PROGRAMMES<br>MANAGE PROGRAMMES    | EXAMINATION<br>SCHEDULE<br>DATE SHEETS<br>LAUNCH        | PAPER SETTER<br>MANAGE PAPER SETTER<br>LAUNCH                 | STUDENTS<br>MANAGE STUDENTS<br>LAUNCH                                                                                       |  |  |
| EVALUATION<br>MANAGE MARKS BY EVALUATOR<br>LAUNCH | PROCESS RESULT<br>MANAGE SGPA/CGPA/PERCENTAGE<br>LAUNCH | GRADE CARD<br>RELEASE<br>STUDENT GRADE CARD RELEASE<br>LAUNCH | ALLOCATE<br>EVALUATOR TO<br>STUDENT-COURSE<br>ALLOCATE EVALUATOR TO STUDENT-<br>COURSE FOR GENERIC ELECTIVE TYPE<br>COURSES |  |  |
|                                                   |                                                         |                                                               |                                                                                                    |  |  |

After that, a new window will appear where the admin can perform the following :

1. All Evaluators: Admin can see all evaluator's detail according to the courses

- **2. Programme Evaluators:** Admin can see the count/detail of evaluators according to the individual programme
- **3. Add Programme Evaluators:** Admin can add the Evaluators for courses into the particular programme
- **4. Reports:** Admin can see/export the reports regarding the evaluation

| Home / Examination / 2022-2023-JUly:REGU | JLAR / Evaluation             |                             |        |
|------------------------------------------|-------------------------------|-----------------------------|--------|
| ALL EVALUATORS                           | PROGRAMME<br>EVALUATORS       | ADD PROGRAMME<br>EVALUATORS | REPORT |
| Launch                                   | PROGRAMME WISE EVALUATOR DATA | Launch                      | Launch |

Evaluators are added by launching the **ADD PROGRAMME EVALUATORS** section and then following the following steps:

1. **Select Programme** (Select programme from the Dropdown list for which Evaluator/Examiner needs to be added)

| Home / Examination / 2022-2023<br>/ Select programmes to add user | -JUly:REGULAR / Evaluator |        |
|-------------------------------------------------------------------|---------------------------|--------|
| Select programm                                                   | es to add user            |        |
| Select Programme *                                                | Select Programme          |        |
|                                                                   |                           | Submit |

2. Add Evaluator/User (Click on the Add User button to add evaluator on the particular course)

| Sno        | Course                                             | Details  |
|------------|----------------------------------------------------|----------|
| Bachelor o | f Engineering(Passed XII with 65% marks ) (term 1) |          |
| 1          | 101BBA : BBA                                       | Add User |
| 2          | 11015102 : Basics of Journalism                    | Add User |
| 3          | 20BCA101 : NETWORK                                 | Add User |
| 4          | 1001 : Networks                                    | Add User |

- 3. Then, fill in the following details present on the window and click on the Submit button:
  - **Organization Unit** (Select OU from dropdown list)
  - Section Name (Select section names which are created in the particular programme)
  - Name (Select the name of the employee form dropdown )
  - Role (Select the role as EXAMINAR from dropdown list)

| Organization Unit * |         |       |
|---------------------|---------|-------|
| organization onit   | Select  | · · · |
| Section Name *      | Loading | ~     |
| Name *              | Select  | V     |
| Role *              | Select  | ~     |

# **Uploading of Student Marks**

The uploading of the student's marks is done by the Evaluators/Examiners.

For that, the **Examiner/Evaluator** needs to follow the following steps to upload the student's marks:

- 1. Login with their login credentials on the university's production portal.
- 2. Launch the ASSIGNED COURSES (PROGRAMME-COURSE) Section presented on the dashboard.

| Home / Dashboard               |                                        |                               |
|--------------------------------|----------------------------------------|-------------------------------|
| My Profile                     | ASSIGNED COURSES<br>(PROGRAMME-COURSE) | ASSIGNED COURSES<br>(COURSE)  |
| viewinodity r elsorial Details | MANAGE STUDENT(S) PROGRAMME-COURSE     | MANAGE STUDENT(S) COURSE WISE |
| LAUNCH                         | LAUNCH                                 | LAUNCH                        |

3. Now, a new window will appear where Evaluator/Examiner can **see all assigned courses** and needs to click on the **o** button present on the right side of the particular course.

| how | ving 1-4 of 4 items.        |               |             |                  |                 |                                |          |                                                             |        |
|-----|-----------------------------|---------------|-------------|------------------|-----------------|--------------------------------|----------|-------------------------------------------------------------|--------|
| #   | Session Name                | Term          | Course Code | Course<br>Name   | Section<br>Name | Organization Unit              | Role     | Status Marks( Imported<br>  Verified   Grade<br>Calculated) | Action |
|     | Search -                    |               |             |                  |                 | Search 👻                       | All 🗸    | All 🗸                                                       |        |
| 1   | 2021-2022 (August-December) | 1<br>SEMESTER | 1102        | Data<br>Analysis | Section A       | School of Professional Studies | EXAMINER | 000                                                         | 0      |
| 2   | 2021-2022 (August-December) | 1<br>SEMESTER | 20BCA101    | NETWORK          | Section A       | School of Professional Studies | EXAMINER | 000                                                         | ۲      |
| 3   | 2021-2022 (August-December) | 1<br>SEMESTER | 101BBA      | BBA              | Section A       | School of Professional Studies | EXAMINER | 888                                                         | ۲      |
| 4   | 2021-2022 (August-December) | 1<br>SEMESTER | BD4013      | ada              | Section A       | School of Professional Studies | EXAMINER | 000                                                         | ۲      |

- 4. Now, the Evaluator/Examiner can perform the following tasks for the particular course:
  - **STUDENT LIST** (Admitted student's details on the particular programme)
  - o IMPORT MARKS (Import Marks of the student component wise)
  - IMPORTED MARKS LIST (list of all students with their imported marks)

# **Export Student Data**

For marks upgradation Examiner/Evaluator needs the **Student's details** of the particular course.

To Export the student's data Examiner/Evaluator needs to **Launch** the Students List and click on the

| Home / Evaluation<br>/ Manage (1102 : Data Analysis- Ayurvedacharya(Ayurveda)), So | ection A)                                    |                     |
|------------------------------------------------------------------------------------|----------------------------------------------|---------------------|
| 1102 : Data Analysis- Ayu                                                          | rvedacharya(Ayurveda)), Section A, August-De | cember, 2021-2022   |
| STUDENT LIST                                                                       | IMPORT MARKS                                 | IMPORTED MARKS LIST |
| LAUNCH                                                                             | LAUNCH                                       | LAUNCH              |

After that, an Excel sheet will be downloaded and the Examiner/Evaluator needs to **add the marks of the student's component wise** on that sheet and then save the sheet.

NOTE: Don't alter the headers of the Excel Sheet.

|                                                |                      | Bache                                        | lor of Science(Computer S | cience) - Excel                  |                                |              |                                                                        |         |
|------------------------------------------------|----------------------|----------------------------------------------|---------------------------|----------------------------------|--------------------------------|--------------|------------------------------------------------------------------------|---------|
| File Home Insert Page L                        | ayout Formulas Data. | Review View Help                             | ♀ Tell me what            | you want to do                   |                                |              | E                                                                      | 🖻 Share |
| Paste<br>→ → → → → → → → → → → → → → → → → → → |                      | > ↓ Wrap Text ■ ■ □ Merge & Center Alignment | v General<br>v ∰ v % t %  | Conditional Fo<br>Formatting ~ T | rmat as Cell<br>linsert<br>les | Cells        | utoSum * Ar 2 P<br>ill * Sort & Find &<br>Filter * Select *<br>Editing |         |
| E10 ▼ : × √ fr                                 | e                    |                                              |                           |                                  |                                |              |                                                                        |         |
| A                                              | B C                  | D                                            | E                         | F                                | G                              | Н            | 1                                                                      |         |
| 1 Enrolment Number Roll No.                    | Student Name         | Maximum Marks (Inter                         | Internal Assessment       | Status                           | Maximum Marks (End             | End Semester | Status                                                                 |         |
| 2 Temp12346<br>3                               | 101011 Taran         | 40                                           |                           | Present                          | 60                             |              | Present                                                                |         |
| 4                                              |                      |                                              |                           |                                  |                                |              |                                                                        |         |

# **Import Marks**

To **upload and verify the marks of the students**, Evaluator/Examiner will follow to following steps:

1. Launch the IMPORT MARKS Section.

| ome / Evaluation<br>Manage (1102 : Data Analysis- Ayurvedacharya) | Ayurveda)), Section A)                         |                           |
|-------------------------------------------------------------------|------------------------------------------------|---------------------------|
| 1102 : Data Ana                                                   | lysis- Ayurvedacharya(Ayurveda)), Section A, A | ugust-December, 2021-2022 |
| STUDENT LIST                                                      | IMPORT MARKS                                   | IMPORTED MARKS LIST       |
| STUDENT LIST                                                      | IMPORT MARKS                                   | IMPORTED MARKS LIST       |
| LAUNCH                                                            | LAUNCH                                         | LAUNCH                    |

Click on the Browse File From Computer button and select the exported students detail sheet where Evaluator uploaded the student's marks component-wise then click on the Upload The File button.

| port Student Mar     | ks                       |                 |
|----------------------|--------------------------|-----------------|
| oad Excel / CSV File |                          | ×               |
|                      | Drag & drop files here … | Upload The File |
|                      |                          | Cancel          |

After pressing the **upload the file** button a new page will open where Evaluator will **see all Marks** filled against the student and **verify** if they are correctly entered or not then click on the **Submit** button.

# Calculation of Aggregates Marks and Grades/credits

After importing the marks through evaluator end or the admin end, Admin needs to calculate the Aggregate marks and grades/credits against imported marks according to the configurations.

The following steps need to be followed by the exam administrator: **Step 1**: **Launch** the "**IMPORTED MARKS LIST**" under the individual course.

| Home / Examination / 2022-2023-2022-23 July:REGULAR / Examination Progr<br>/ Manage 0020-002: Medieval India (1526 AD to 1857 AD)-Bachelor of Performin<br>1, 2022-2023 | ammes / Evaluators<br>ng Arts(TABLA)), TA, 2022 JULY      |                        |
|----------------------------------------------------------------------------------------------------|-----------------------------------------------------------|------------------------|
| 0020-002 : Medieval India (1526                                                                                                    | 6 AD to 1857 AD)-Bachelor of Performing Arts(TABLA)), 1A, | 2022 JULY 1, 2022-2023 |
| STUDENT LIST                                                                                                    | IMPORT MARKS                                              | IMPORTED MARKS LIST    |
| STUDENT LIST                                                                                                    | IMPORT MARKS                                              | IMPORTED MARKS LIST    |
| LAUNCH                                                                                                    | LAUNCH                                                    | LAUNCH                 |

Step 2: Now, admin can see the imported marks and needs to do the following actions:

- **Calculate Aggregate Marks** (Calculation can be done as per the created formula in the Course Evaluation Components)
- Verify & Submit the Marks
- Calculate Grade/Credit

| Home<br>/ 002<br>2023<br>/ Imp | / Examination<br>0-002 : Mediev<br>orted Marks List | 2022-202<br>al India (152 | 3-2022-23 .<br>6 AD to 1857 | July:REGULAR /<br>7 AD)-Bachelor of | Examination Pro             | grammes / E<br>s(TABLA)), 1A, | valuators<br>, 2022 JULY 1, 202 | 12-                   |                  |                         |                |                 |           |             |                     |             |        |
|--------------------------------|-----------------------------------------------------|---------------------------|-----------------------------|-------------------------------------|-----------------------------|-------------------------------|---------------------------------|-----------------------|------------------|-------------------------|----------------|-----------------|-----------|-------------|---------------------|-------------|--------|
| 00<br>Inc                      | 20-002 :<br>dia (1526 /                             | Medieva<br>AD to 18       | Remov<br>S7 AD)             | e All Marks<br>-Bachelor o          | Single Row View             | w 1. Calcu<br>ing Arts(       | ulate Aggregate I               | Marks 2.<br>A, 2022 J | Verify and Sub   | mit the Mark<br>22-2023 | s 3. C         | Calculate G     | rade/Crec | Generate    | Award List [Cus     | tomized For | mat]   |
| #                              | Enrolment<br>Number                                 | Roll<br>Number            | Name                        | Component<br>ID                     | Evaluation<br>Process<br>ID | Evaluation<br>Category        | Assessment                      | Aggregate             | Maximum<br>Marks | Marks<br>Obtained       | Final<br>Marks | Final<br>Result | Grade     | Performance | Component<br>Status | Verified    | Action |

# **Remove All Marks**

Admin can remove all the marks in all particular sections also by clicking on the **"Remove Marks"** button.

# **Generate Award List**

Under this, admin can also generate the Award list for the individual course by clicking on the **"Generate Award List"** button.

# **Update Marks of Students**

- Admin can update the single student marks by clicking on the single row view button.
- Click on the update marks button.
- Admin can also remove single students' marks by clicking on remove marks.

| Home /<br>/ 0020 | Examination / 2022-20<br>-002 : Medieval India (19 | 023-2022-23 July:<br>526 AD to 1857 AD | REGULAR / Examin<br>)-Bachelor of Perfor | ation Pr<br>ming Ar | rogrammes<br>rts(TABLA)), | / Evaluators<br>1.A / Marks | s<br>a / Import N | tarks  |        |       |             |              |              |              |                          |
|------------------|----------------------------------------------------|----------------------------------------|------------------------------------------|---------------------|---------------------------|-----------------------------|-------------------|--------|--------|-------|-------------|--------------|--------------|--------------|--------------------------|
|                  |                                                    |                                        |                                          |                     |                           |                             |                   |        |        |       |             |              | Export Excel | Result Sheet | Result Sheet with Grades |
| #                | Enrolment Number                                   | Roll Number                            | Student Name                             | 2                   | Status                    | AID-01                      | Status            | TOTALF | Status | Grade | Performance | Update Marks |              |              | Remove Marks             |
| 1                | 0011                                               | 11                                     |                                          | 22                  | Present                   | 63                          | Present           | 85     | Ok     | Р     | PASS        |              | Update       |              | Remove Marks             |

# **Process Result & Generate Reports**

Admin can process the result for managing the SGPA/CGPA/Percentage and generate the term-wise reports of Evaluation & Grading.

The following reports can be generated or downloaded for the system:

- Grade Card
- Cumulative Grade Report
- Excel formats
- Term reports
- All updated Grade Cards

|                                   | 🖻 Cumulative Grade Report 🐱   | Print This Page | Resyn | c Marks With Current Session | 📬 Promote Students | ♥ Process Term Report  |
|-----------------------------------|-------------------------------|-----------------|-------|------------------------------|--------------------|------------------------|
|                                   | Set Result Declaration Date ~ | Excel Format(   | (s) 🗸 | 🖭 Grade Card / SOM 🐱         | 📺 Term Report 🐱    | ×Hold Published Result |
|                                   |                               |                 |       |                              | 📼 All U            | pdated Grade Card 🐱    |
| Term                              |                               | 1               |       |                              |                    |                        |
| Total Credit                      |                               | N               |       |                              |                    |                        |
| Total number of s<br>July:REGULAR | tudents: 2022-2023-2022-23    | 1               |       |                              |                    |                        |
| Total compulsory                  | courses                       | 2               |       |                              |                    |                        |
| Total clostive cou                | reas                          | 12              |       |                              |                    |                        |

# **Promote Students**

The admin can promote students to the next term by below-mentioned steps:-

- **1**. On the Programme statistics page, Admin can promote students by clicking on the **"Promote Students"** button.
- **2.** Admin can either promote students one by one or in bulk.
- **3.** After selecting students, the admin needs to click on the **"Promote All/Promote"** button.
- **4**. The final step requires selecting the Academic Session and Section of the students.

# **Grade Card Release**

After processing the term reports, admin can publish the grade card into the Student Portal.

The following step needs to performed for the releasing the grade cards:

Step 1: Launch the "Grade card Release" section

| STUDENT GRADE CARD RELEASE |  |
|----------------------------|--|
|                            |  |
| LAUNCH                     |  |

Step 2: Select the programme(s) and click on the "Release Grade-card at Student Portal" button.

| 20    | 221    | TESTINGSESSION                                                |              |                     |      |           |        |                                  |                              |                           | Release Grade-o         | card at studen                    | t portal |
|-------|--------|---------------------------------------------------------------|--------------|---------------------|------|-----------|--------|----------------------------------|------------------------------|---------------------------|-------------------------|-----------------------------------|----------|
| Тур   | e : R  | EGULAR Academic Year-Session : 2022-2023 2022 JULY 1          |              |                     |      |           | Ex     | amination Ye                     | ear/Cycle : 2                | 022/JULY                  |                         |                                   |          |
| Total | 4 iter | ms.                                                           |              |                     |      |           |        |                                  |                              |                           |                         |                                   |          |
| D     | #      | Programme                                                     | Exam<br>Year | Exam<br>Cycle       | Term | Term Type | Status | Grade<br>Card<br>release<br>Date | Grade<br>card<br>End<br>date | Revaluation<br>Start Date | Revaluation<br>End Date | Restricted<br>Enrolment<br>Number | Revoked  |
|       |        | Search                                                        |              |                     |      | All 🗸     | ~      |                                  |                              |                           |                         |                                   |          |
| 0     | 1      | B.Tech Elect : Bachelor of Technology(Electrical Engineering) | 2022         | 2022<br>-23<br>July | 1    | SEMESTER  | Active |                                  |                              |                           |                         |                                   |          |

**Step 3:** Now configure the dates for the Grade Card release.

| Grade Card rele           | ease date | ~ |
|---------------------------|-----------|---|
| Grade Card release Date * | 5         |   |
| Select                    |           |   |
| Grade card End date       |           |   |
| Select                    |           |   |